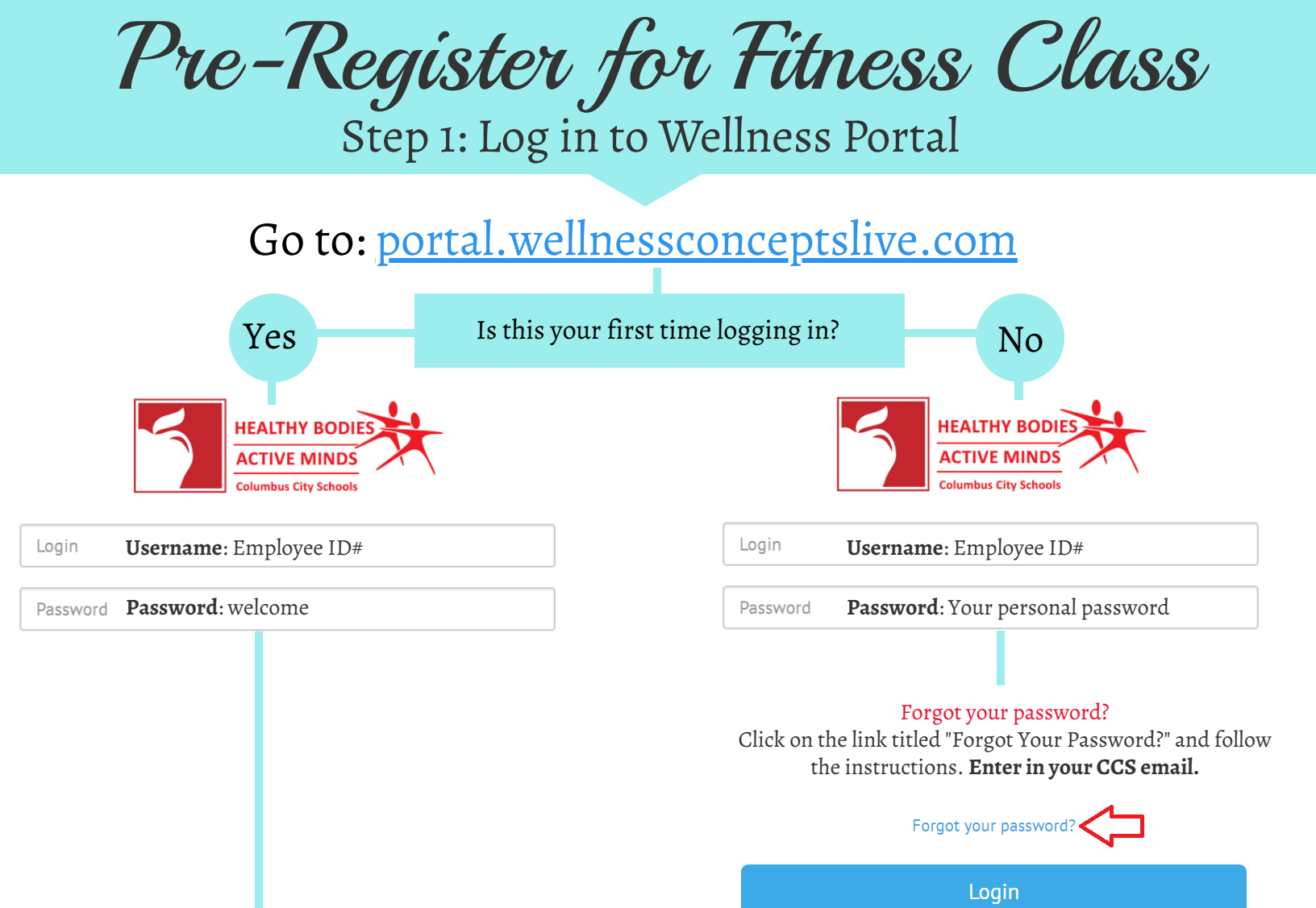

#### Scroll down and read through the waivers. To consent, check the box at the bottom of the page and click Save.

Read the waivers if prompted

I want to participate in this cooking demo/nutrition presentation. I recognize that it could present potential hazards including allergic reactions and other injuries as a result of activities, products and equipment used. By participating in this cooking demo/nutrition presentation, I for myself, my heirs, personal representatives do hereby release and covenant not to sue ALYFE from any and all damages, causes of action, claims and liability that might arise from my participation in this activity.

By checking this box, I am verifying that I have read and agree to the terms and conditions of both the BWC and Alyfe waivers. I understand that this pertains to my participation in onsite CCS Wellness programming.

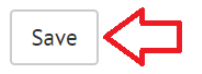

Follow the prompts to complete

You are now logged on to the Wellness Portal. Continue to next page to register for a fitness class

Pre-register for Fitness Class Step 2: Register for a fitness class

# After logging in, scroll down. Under RECOMMENDATIONS, click on "2019-2020 Onsite Fitness Classes"

# RECOMMENDATIONS

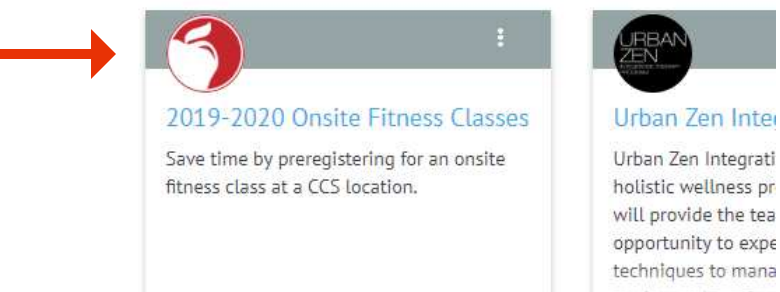

### Click Please select a location. Choose the fitness class you would like to attend.

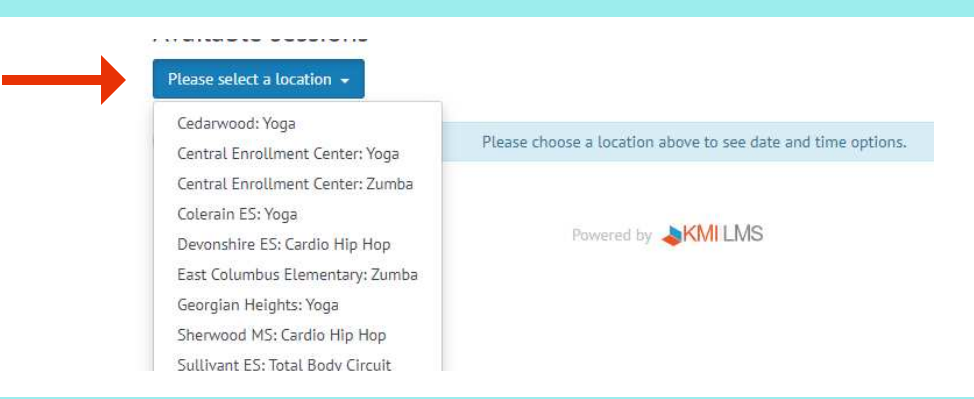

#### Click **Choose a Date.** Choose the date you would like to register for.

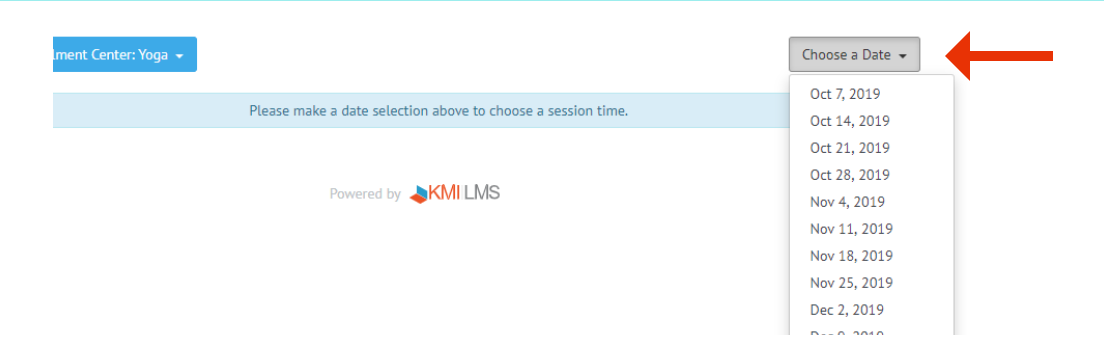

Click on the blue (+) next to the time of the class. You are now registered for fitness class!

| Central Enrollment Center: Yoga 👻          | <ul> <li>Oct 7, 2019 -</li> </ul> |
|--------------------------------------------|-----------------------------------|
| Central Enrollment Center: Yoga            |                                   |
| 430 Cleveland Ave.<br>Columbus Ohio, 43215 |                                   |
| + 4:45 PM - 5:30 PM                        | 29 seats availab                  |

For questions or troubleshooting, please email syerramilli@columbus.k12.oh.us